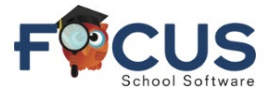

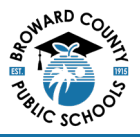

Portal dos Pais:

To create a Parent Portal account visit <u>https://www.browardschools.com/focus</u>.

Para criar uma conta no Portal dos Pais, acesse <u>https://browardschools.focusschoolsoftware.com/focus/</u>, Depois de fazer login na sua conta do Portal dos Pais do Focus em

https://browardschools.focusschoolsoftware.com/focus/, aparecerá a seguinte janela:

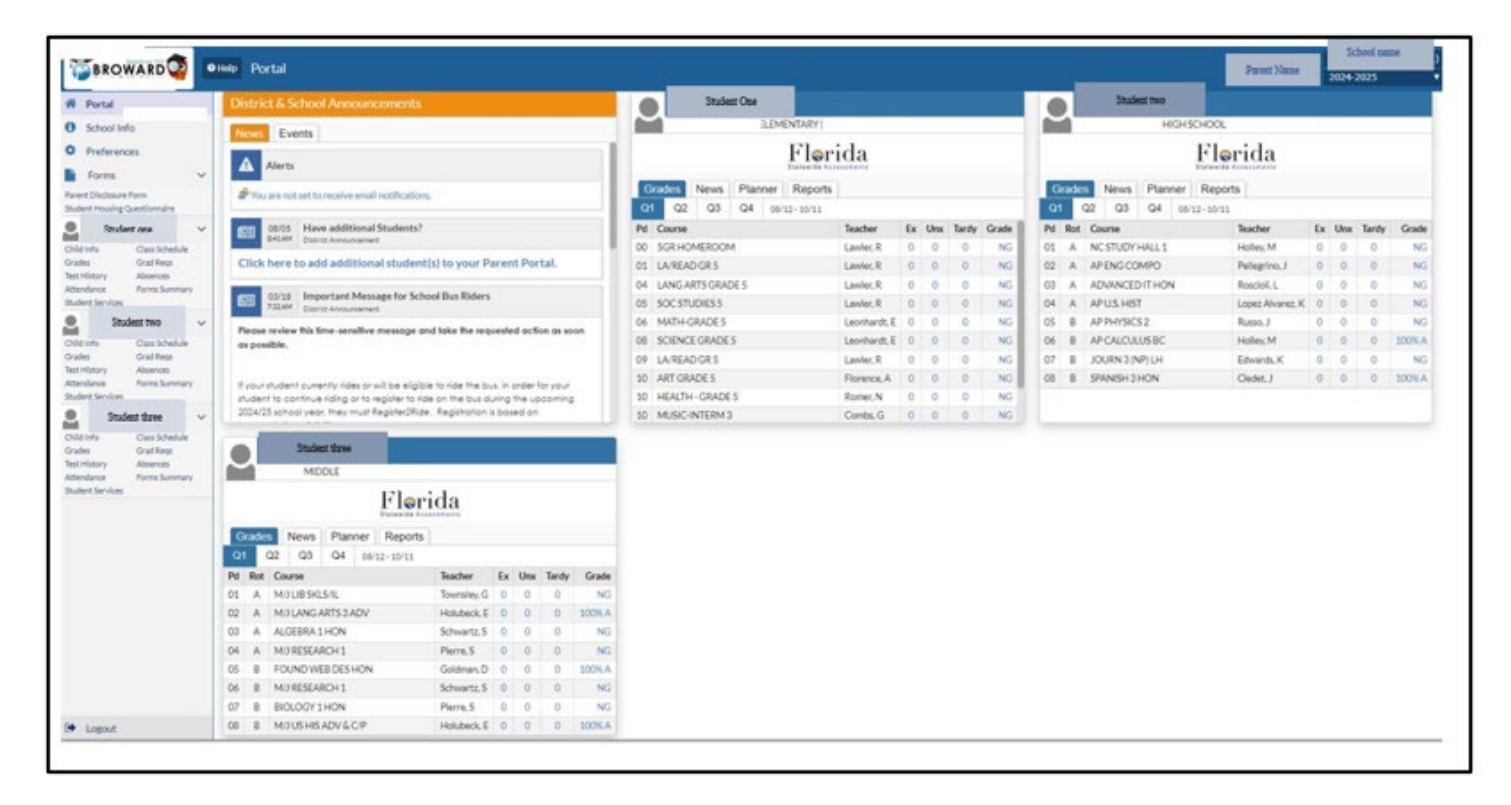

A tela Class Schedule (Grade Horária) é usada para visualizar a grade horária do estudante. A grade horária do estudante pode ser visualizada em formato de lista de cursos ou de agenda semanal.

## Portal de Grade Horária do Ensino Médio:

- 1. Nome do(a) Estudante
- 2. Nome da Escola
- 3. Selecione o trimestre apropriado (Q1, Q2, Q3, Q4)
- 4. O intervalo de datas do trimestre selecionado é mostrado
- 5. Período (Pd) e Rotação (Rot) Dia "A"
- 6. Período (Pd) e Rotação (Rot) Dia "B"
- 7. Cursos

|    |       |              |         | Flo      | rida             |    |     |       |       |
|----|-------|--------------|---------|----------|------------------|----|-----|-------|-------|
| G  | irade | s News       | Planner | Report   | ts               |    |     |       |       |
| Q  |       | 3 Q3         | Q4 08/  | 12-10/11 | 4                |    |     |       |       |
| Pd | Rot   | Course       |         |          | Teacher          | Ex | Unx | Tardy | Grade |
| 01 | Α     | NC STUDY I   | HALL 1  |          | Holley, M        | 0  | 0   | 0     | N     |
| 02 | Α     | AP ENG CO    | MPO     |          | Pellegrino, J    | 0  | 0   | 0     | N     |
| 03 | Α     | ADVANCED     | THON    |          | Roscioli, L      | 0  | 0   | 0     | N     |
| 04 | A     | AP U.S. HIST | Г       |          | Lopez Alvarez, K | 0  | 0   | 0     | N     |
| 05 | В     | AP PHYSICS   | 52      |          | Russo, J         | 0  | 0   | 0     | N     |
| 06 | В     | AP CALCUL    | USBC    |          | Holley, M        | 0  | 0   | 0     | 100%  |
| 07 | В     | JOURN 3 (N   | IP) LH  |          | Edwards, K       | 0  | 0   | 0     | N     |
| 80 | В     | SPANISH 31   | HON     |          | Cledet, J        | 0  | 0   | 0     | 100%  |

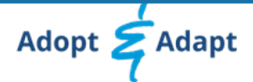

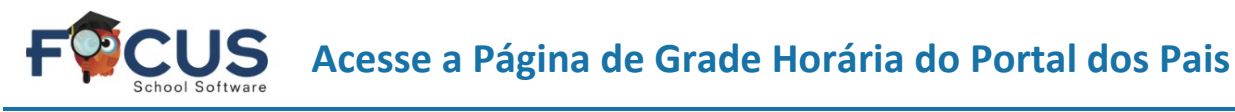

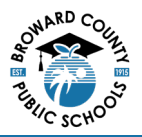

## Portal de Grade Horária do Ensino Médio:

A grade horária completa do ensino médio mostrada abaixo pode ser visualizada seguindo-se estas etapas.

Na janela do estudante, selecione "Class Schedule" (Grade Horária).

| Student Na       | me             |  |  |
|------------------|----------------|--|--|
| Child Info       | Class Schedule |  |  |
| Grades           | Grad Regs      |  |  |
| Test History     | Absences       |  |  |
| Attendance       | Forms Summary  |  |  |
| Student Services |                |  |  |

A grade horária é mostrada.

- 1. Dia de Rotação
- Agenda Nome do(a) Professor(a)
- 3. Período
- 4. Data de Matrícula

| Today's day 8 on the rotation.<br>Rotation Day A : Lunch C: A Day<br>8 Clease 18 |                                     |                 |         |               |                      |         |           |   |                     |  |
|----------------------------------------------------------------------------------|-------------------------------------|-----------------|---------|---------------|----------------------|---------|-----------|---|---------------------|--|
| Course                                                                           | Period - Teacher                    | mber            | Section | Rotation Days | State Reporting Days | Room    | Term      |   | chrolled            |  |
| MULIBSKLSIL                                                                      | 01 - A - 1UB - Glinda D Townsley    | 1100000         | 118     | <u>A</u>      | MTWHF                | 13-432  | Full Year | Ι | Aug 12, 2024        |  |
| MULANGARTS 3 ADV                                                                 | 02 - A - TA2 - Erika A Holubeck     | 10010800        | TA2     | <u>A</u>      | MTWHF                | 307     | Full Year |   | <u>Aug 12, 2024</u> |  |
| ALGEBRA 1 HON                                                                    | 03 - A - TA3 - Stephanie L Schwartz | 1200320T        | TAS     | A             | MTWHF                | 05-604  | Full Year | Ι | Aug 12, 2024        |  |
| MURESEARCH 1                                                                     | 04 - A - TA4 - Shebaniah B Pierre   | 1700000P        | TA4     | <u>A</u>      | MTWHE                | 719     | Full Year |   | <u>Aug 12, 2024</u> |  |
| FOUND WEB DES HON                                                                | 05 - B - WD5 - Daniel A Goldman     | 9001110M        | WD5     | 8             | MTWHE                | 13-131A | Full Year | I | Aug 12, 2024        |  |
| MURESEARCH 1                                                                     | 06 - B - TAd - Stephanie L Schwartz | 1700000P        | TAÓ     | <u>B</u>      | MTWHF                | 05-604  | Full Year |   | Aug 12, 2024        |  |
| BIOLOGY1HON                                                                      | 07 - B - TA7 - Shebaniah B Pierre   | 2000320M        | TA7     | B             | MTWHF                | 719     | Full Year |   | Aug 12, 2024        |  |
| MUUSHISADV&CP                                                                    | 08 - B - TA3 - Erika A Holubeck     | 21000250        | TAS     | <u>B</u>      | MTWHF                | 307     | Full Year |   | <u>Aug 12, 2024</u> |  |
|                                                                                  |                                     | + Add a Section |         |               |                      |         |           |   |                     |  |

## Portal de Grade Horária do Ensino Fundamental:

- 1. Nome do(a) Estudante
- 2. Nome da Escola
- 3. Selecione o trimestre apropriado (Q1, Q2, Q3, Q4)
- 4. O intervalo de datas do trimestre selecionado é mostrado
- 5. Visualizar Período (Pd) e Cursos

|    | Fler                                        | ida          |    |     |       |       |
|----|---------------------------------------------|--------------|----|-----|-------|-------|
| G  | News Planner Reports   Q2 Q3 Q4 08/12-10/11 | 3            |    |     |       |       |
| Pd | Course                                      | Teacher      | Ex | Unx | Tardy | Grade |
| 00 | 5GR HOMEROOM 5                              | Lawler, R    | 0  | 0   | 0     | NG    |
| 01 | LA/READ GR 5                                | Lawler, R    | 0  | 0   | 0     | NG    |
| 04 | LANG ARTS GRADE 5                           | Lawler, R    | 0  | 0   | 0     | NG    |
| 05 | SOC STUDIES 5                               | Lawler, R    | 0  | 0   | 0     | NG    |
| 06 | MATH-GRADE 5                                | Leonhardt, E | 0  | 0   | 0     | NG    |
| 08 | SCIENCE GRADE 5                             | Leonhardt, E | 0  | 0   | 0     | NG    |
| 09 | LA/READ GR 5                                | Lawler, R    | 0  | 0   | 0     | NG    |
| 10 | ART GRADE 5                                 | Florence, A  | 0  | 0   | 0     | NG    |
| 10 | HEALTH - GRADE 5                            | Romer, N     | 0  | 0   | 0     | NG    |
| 10 | MUSIC-INTERM 3                              | Combs. G     | 0  | 0   | 0     | NG    |

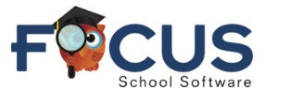

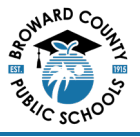

## Portal de Grade Horária do Ensino Fundamental:

A grade horária completa do ensino fundamental I mostrada abaixo pode ser visualizada seguindo-se estas etapas.

Na janela do estudante, selecione "Class Schedule" (Grade Horária).

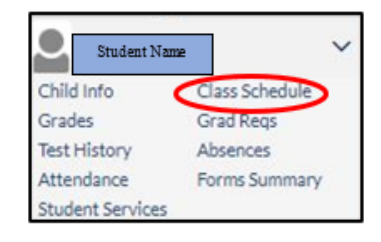

A grade horária é mostrada.

- 1. Cursos
- 2. Professor
- 3. Período
- 4. Data de Matrícula

| ate: Aug           | at v[23                            | Include Inactive Courses |         |              |        |                  |              |
|--------------------|------------------------------------|--------------------------|---------|--------------|--------|------------------|--------------|
| 12 Classes 🗓       | _ 47                               |                          |         |              | 3      |                  | 4            |
| Course             | Period - Teacher                   | Course Number            | Section | Meeting Days | Room   | Term             | Enrolled     |
| SOR HOMEROOM       | 00.00 - 503 - Rebecce E Lawler     | 50000005                 | 503     | MTWHE        | 05-042 | Full Year        | Aug 12, 2024 |
| LA/READ GR 5       | 0103-503-Rebecca E Lawler          | 5010046R                 | 503     | MTWHE        | 05-042 | Full Year        | Aug 12, 2024 |
| LANG ARTS GRADES   | 04 04 - 503 - Rebecca E Lawler     | 50100460                 | 503     | MTWHF        | 05-042 | Pull Year        | Aug 12, 2024 |
| SOC STUDIES 5      | 05 05 - 503 - Rebecca E Lawler     | 50210700                 | 503     | MTWHF        | 05-042 | Full Year        | Aug 12, 2024 |
| MATH-GRADES        | 06 07 - 503 - Erica C Leonhardt    | 50120700                 | 503     | MTWHE        | 05-043 | Full Year        | Aug 12, 2024 |
| SCIENCE GRADES     | 08 08 - 503 - Erica C Leonhardt    | 50200600                 | 503     | MTWHE        | 05-043 | <u>Full Year</u> | Aug 12, 2024 |
| LAREAD GR 5        | 09 09 - 503A - Rebecca E Lawler    | 5010046R                 | 503A    | MTWHF        | 05-042 | Full Year        | Aug 12, 2024 |
| MUSIC-INTERM 3     | 10 10 - 503 - Gardner K Combs      | 50131100                 | 503     | MTWHF        | 03-301 | Full Year        | Aug 12, 2024 |
| ART GRADE 5        | 10 10 - 503 - Alexander J Florence | 50010600                 | 503     | MTWHF        | 02-203 | Full Year        | Aug 12, 2024 |
| HEALTH - GRADE 5   | 10 - 503 - Nancy J Romer           | 50080700                 | 503     | MTWHE        | 04-010 | Full Year        | Aug 12, 2024 |
| PHYSICAL EDUCATION | 2010-503-Jared R Heller            | 50150700                 | 503     | MTWHE        | 04-403 | Pull Year        | Aug 12, 2024 |
| PHYSICAL EDUCATION | 1111-503P - Erica C Leonhardt      | 5015070M                 | 503P    | MTWHF        | 05-043 | Full Year        | Aug 12, 2024 |
|                    |                                    | + Add a Section          |         |              |        |                  |              |

Faça login no Portal dos Pais do Focus em https://browardschools.focusschoolsoftware.com/focus

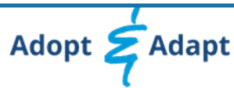